Manual de uso do PROAD para usuários (as) externos (as) ao Tribunal

# Tribunal Regional do Trabalho 2ª Região | São Paulo

Secretaria de Governança e Gestão Estratégica

Março/2025

## Sumário

| 1. | COMO ACESSAR O PORTAL PROAD | 3   |
|----|-----------------------------|-----|
| 2. | COMO UTILIZAR               | 6   |
| 3. | DÚVIDAS                     | .12 |

## 1. COMO ACESSAR O PORTAL PROAD

Ao acessar o site do TRT2, pelo link <u>https://www.trt2.jus.br/</u>, em **Serviços**, **Processo Administrativo – PROAD**, o (a) usuário(a) externo(a) será direcionado(a) para a página que dá acesso ao Portal PROAD, conforme figuras abaixo.

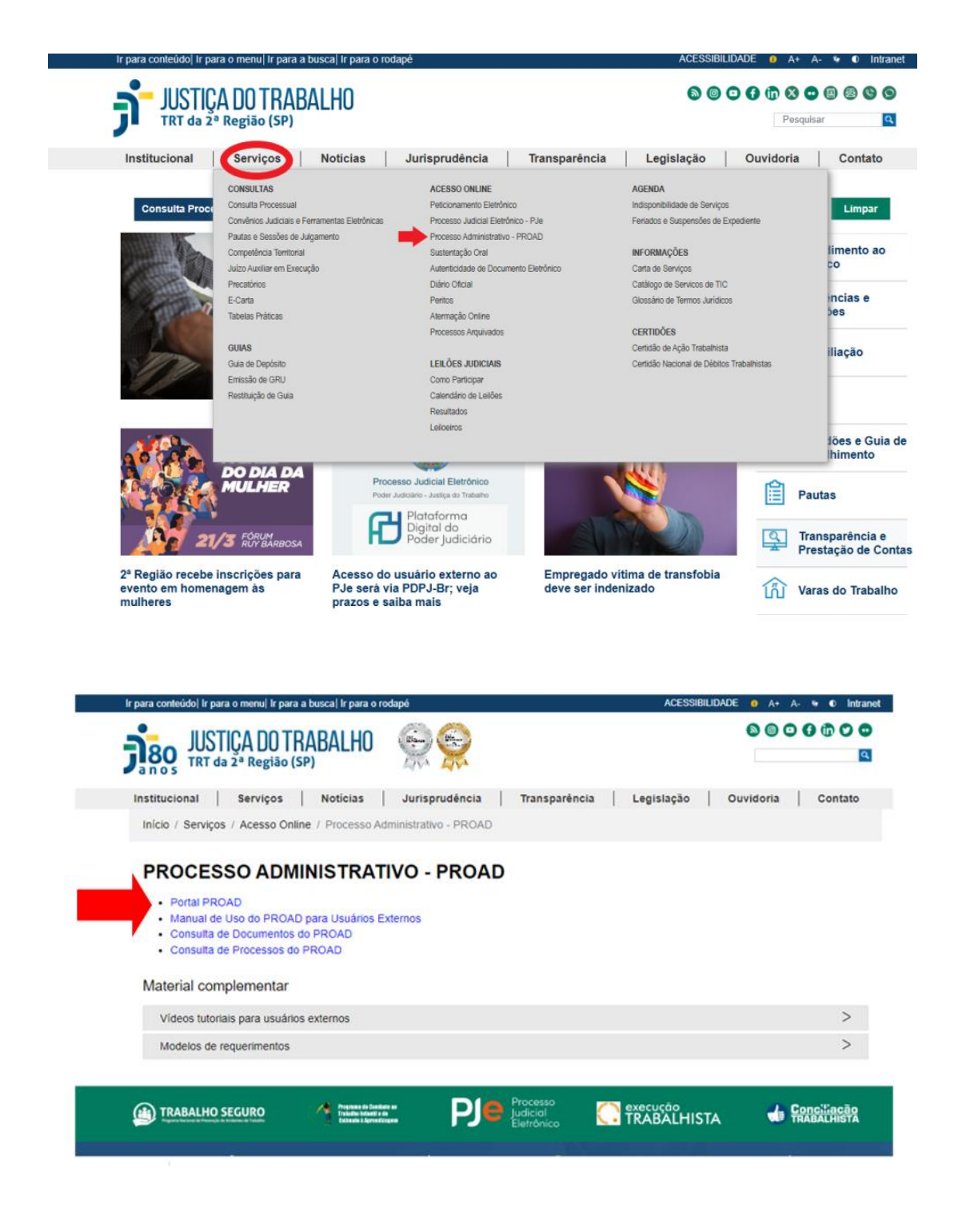

### 1.1 Auto cadastro

1.1.1. Após o(a) usuário(a) externo(a) acessar o portal PROAD, será necessário se conectar via gov.br.

Ao clicar em **ENTRAR COM O GOV.BR**, o(a) usuário(a) externo(a) será direcionado ao site do gov.br, no qual, após clicar em AUTORIZAR o uso de dados pessoais, irá receber uma mensagem de confirmação em seu e-mail, conforme imagens abaixo:

| JUSTIC<br>TRT da 2ª             | A D(<br>Regi | ) TRABALHO                                                                                                    |        |
|---------------------------------|--------------|----------------------------------------------------------------------------------------------------|--------|
| ■ PROAD - Proces                | sso Ac       | Iministrativo Eletrônico                                                                                                    | Entrar |
| CONSULTAS                       | ~            | Consulta de processos administrativos do Tribunal Regional do Trabalho da 2ª                                                         | Região |
| Consultar processo              |              |                                                                                                    |        |
| Conferir autenticidade de docum | nentos       | Número do Processo                                                                                                    |        |
| OUVIDORIA                       | <            | Número /                                                                                                    |        |
| Protocolar manifestação         |              |                                                                                                    |        |
| Protocolar requisição - LGPD    |              | Ano                                                                                                    |        |
| Acompanhar manifestação         |              | Protocolado em                                                                                                    |        |
| Pesquisa de satisfação          |              |                                                                                                    |        |
| ACESSO À INFORMAÇÃO             | <            | De /                                                                                                    |        |
| Solicitar acesso à informação   |              | Até                                                                                                    |        |
|                                 |              | Assunto Termo no campo resumo Consultar                                                                                              | Limpar |
| gov.br                          |              |                                                                                                    |        |
|                                 |              | Autorização de uso de dados pessoais                                                                                                 |        |
|                                 |              | Service: PPOAD                                                                                                    |        |
|                                 |              | Este servico precisa utilizar as seculintes informacões nessoais do seu cadastro                                                     |        |
|                                 |              | Identidade govbr     Nome e foto     Endereço de e-mail     Dados de vinculação de empresas do govbr     Confabilidades de sua conta |        |

respeitando os termos de uso e o aviso de privacidade,

Negar

A partir da sua aprovação, a aplicação acima mencionada e a plataforma gov.br utilizarão as informações listadas acima,

Autorizar

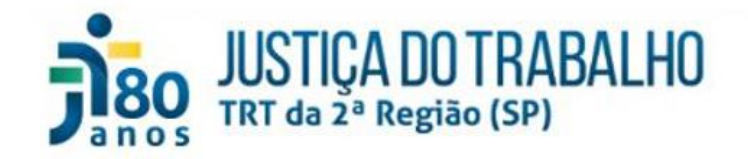

= PROAD - Processo Administrativo Eletrônico

#### Acesso ao Portal Proad do Tribunal Regional do Trabalho da 2ª Região

Novo cadastro - Usuário externo

Para acessar a área logada do Portal Proad, é necessário confirmar o cadastro.

E-mail de confirmação enviado para:

1.1.2 Ao acessar a mensagem recebida por e-mail, o(a) usuário(a) deverá clicar em CLIQUE AQUI, para criar uma senha de assinatura eletrônica e concluir o cadastro, conforme imagens abaixo:

Prezado(a)

Você foi cadastrado no sistema de processos administrativos do TRT2/SP (PROAD).

Para liberar o seu acesso ao sistema, Clique aqui e complete as informações necessárias.

Atenciosamente,

Tribunal Regional do Trabalho da 2ª Região

| Usuário                                                                   | CPF                                     |
|---------------------------------------------------------------------------|-----------------------------------------|
|                                                                           |                                         |
| Nome                                                                      | Nome Social                             |
| Meu Nome                                                                  |                                         |
| E-mail                                                                    |                                         |
|                                                                           |                                         |
|                                                                           |                                         |
|                                                                           |                                         |
| Informe a senha que sera utilizada para assinatura digital de documentos. |                                         |
| Nova senha de assinatura *                                                | Confirmação da nova senha de assinatura |
|                                                                           |                                         |
|                                                                           |                                         |
| ✔ Confirmar                                                               | 1                                       |

### 2. COMO UTILIZAR

Ao acessar o portal, será possível visualizar e/ou assinar documentos compartilhados com o(a) usuário(a), consultar tramitação de processos administrativos liberados para usuários(as) externos(as), protocolar processos de alguns assuntos abertos ao público externo, etc.

2.1 Visualizar e/ou assinar um documento compartilhado com o(a) usuário(a) externo(a)

O(A) usuário(a) externo(a) receberá automaticamente uma mensagem no endereço de email cadastrado, indicando que um documento foi compartilhado com ele(ela) no Portal Proad.

2.1.1. No painel à esquerda, em **Consultar processo** ou em **Consultar meus processos** ou em **Compartilhados comigo**, estarão todos os documentos que o(a) usurário(a) externo(a) tem acesso. Para ser disponibilizado, um documento precisa ser compartilhado por uma pessoa interna do Tribunal - magistrado(a) ou servidor(a) responsável pelo processo no TRT2.

O(A) usuário(a) externo(a) deverá preencher os campos **número** e **ano** do item **Número do Processo** e irá aparecer a tela dos documentos compartilhados com ele(ela).

|                                                | TRADALLIO                                      |   |
|------------------------------------------------|------------------------------------------------|---|
|                                                | IKABALHU                                       |   |
| a n o s                                        | 10 (SP)                                        |   |
| ■ PROAD - Processo Ad                          | ministrativo Eletrônico                        | 8 |
| CONSULTAS ~                                    | Consulta processos administrativos eletrônicos |   |
| Consultar processo                             |                                                |   |
| Consultar meus processos                       | Número do Processo                             |   |
| Conferir autenticidade de documentos           |                                                |   |
| SERVIÇOS <                                     | Número / Ano                                   |   |
| Compartilhados comigo                          | Protocolado em                                 |   |
| Protocolar processo                            | De / Até                                       |   |
| Solicitar juntada de documentos em<br>processo | Outras Características                         |   |
| OUVIDORIA <                                    | <b>•</b>                                       |   |
| Protocolar manifestação                        | iema V                                         |   |
| Protocolar requisição - LGPD                   | Assunto                                        |   |
| Acompanhar manifestação                        |                                                |   |
| Pesquisa satisfação                            |                                                |   |
| ACESSO À INFORMAÇÃO                            | Limpar Consultar                               |   |
| Solicitar acesso à informação                  | reCAPTCHA<br>Disaldede Terms                   |   |

2.1.2. Ao acessar o painel **Compartilhados comigo**, o(a) usuário(a) externo(a) poderá selecionar o documento a partir do rol disponibilizado. Para visualizá-lo, é necessário clicar sobre o *link* do mesmo na coluna **Descrição**. Para assiná-lo, deve-se clicar sobre o ícone da coluna Assinar, e, assim, será aberta a janela para assinatura eletrônica do documento.

## JUSTICA DO TRABALHO

| PROAD - Processo Administrativo Eletrônico   |       |                |       |                |                        | 8          |            |         |
|----------------------------------------------|-------|----------------|-------|----------------|------------------------|------------|------------|---------|
| CONSULTAS                                    | ¢     | Documentos cor | npart | ilhados comigo |                        |            |            |         |
| Consultar processo                           |       |                |       |                | _                      |            |            |         |
| Consultar meus processos                     |       |                |       |                | « < 1 > »              |            |            |         |
| Conferir autenticidade de<br>documentos      |       | Processo @     | 82    | Descrição 🕈    |                        | Desde 🕈    | Até 🕈      | Assinar |
| SEDUCOS                                      |       |                | 1     | DOCUMENTO -:   |                        | 03/08/2022 | 04/08/2022 | 1       |
| Compartilhados comigo<br>Protocolar processo |       |                |       | 1              | « < <mark>1</mark> > » |            |            | T       |
| Solicitar juntada de document<br>processo    | os em |                |       |                |                        |            |            |         |
| OUVIDORIA                                    | ¢     |                |       |                |                        |            |            |         |
| Protocolar manifestação                      |       |                |       |                |                        |            |            |         |
| Protocolar requisição - LGPD                 |       |                |       |                |                        |            |            |         |
| Acompanhar manifestação                      |       |                |       |                |                        |            |            |         |

IMPORTANTE: Mantenha seu Java sempre atualizado para o correto funcionamento.

### 2.2 Protocolar um processo

Ao acessar o Portal Proad, é possível protocolar um processo de assuntos que sejam abertos ao público externo.

Na coluna esquerda, ao clicar no item **Protocolar processo**, o(a) usuário(a) externo(a) deve selecionar um assunto, incluir um resumo, anexar os documentos (CADA DOCUMENTO DEVE TER NO MÁXIMO 10 MB), incluir o seu próprio nome em **Participante**, clicar em **Protocolar** e assinar com a assinatura eletrônica (criada conforme passo 1.1.2 deste manual), procedendo com protocolo, de acordo com as figuras abaixo:

### ATENÇÃO: APÓS A ASSINATURA, É NECESSÁRIO VERIFICAR NO ALTO DA PÁGINA O NÚMERO DO PROCESSO. ANOTE O NÚMERO, POIS ELE É O NÚMERO DO SEU PROTOCOLO.

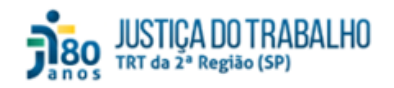

≡ PR

Protocolar

| CONSULTAS Protocolar Processo Administrativo   |                              |       |  |  |
|------------------------------------------------|------------------------------|-------|--|--|
| Consultar processo                             |                              |       |  |  |
| Consultar meus processos                       |                              |       |  |  |
| Conferir autenticidade de documentos           | Assunto                      |       |  |  |
| ERVIÇOS ~                                      | Selecione um assunto         |       |  |  |
| Compartilhados comigo                          |                              |       |  |  |
| Protocolar processo                            | Resumo                       |       |  |  |
| Solicitar juntada de documentos em<br>processo | Termo no campo resumo        |       |  |  |
| UVIDORIA <                                     |                              |       |  |  |
| Protocolar manifestação                        |                              |       |  |  |
| Protocolar requisição - LGPD                   |                              |       |  |  |
| koompanhar manifestação                        |                              |       |  |  |
| Pesquisa de satisfação                         | Documentos                   |       |  |  |
| CESSO À INFORMAÇÃO <                           |                              |       |  |  |
| Solicitar acesso à informação                  |                              |       |  |  |
|                                                | Descrição                    | Ações |  |  |
|                                                | Nenhum documento adicionado. |       |  |  |
|                                                |                              |       |  |  |
|                                                | Protocolar por               |       |  |  |
|                                                | Selecione um participante    |       |  |  |
|                                                | Outros interessados          |       |  |  |
|                                                |                              |       |  |  |
|                                                | Nome Ações                   |       |  |  |
|                                                |                              |       |  |  |

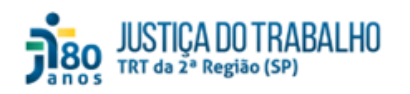

■ PROAD - Processo Administrativo Eletrônico

|                                                | Protocolar Processo Administrativo                                                                                                    |
|------------------------------------------------|----------------------------------------------------------------------------------------------------|
| Consultar processo                             |                                                                                                    |
| Consultar meus processos                       | Accusto                                                                                                    |
| Conferir autenticidade de documentos           | Assunto                                                                                                    |
| SERVIÇOS ~                                     | Selecione um assunto                                                                                                    |
| Compartilhados comigo                          | Selecione um assunto                                                                                                    |
| Protocolar processo                            | Regu Protocolo Administrativo: ADM - Solicitação de carimbos                                                                                                    |
| Solicitar juntada de documentos em<br>processo | Protocolo Administrativo: Litigáncia predatoria ou abusiva - denúncia externa<br>Testes T.I.: Protocolo Geral                                                                                    |
| OUVIDORIA <                                    | Contratos: Repactuação<br>Protocolo Administrativo: Requisição de direitos de usuário externo (teste)                                                                                            |
| Protocolar manifestação                        | Protocolo Administrativo: SAUDE - Isenção do IRPF - servidor(a) inativo(a) elou respectivo(a) pensionista - PUBLICO EXTERNO<br>Protocolo Administrativo: teste ordente a servido esterno 6.12.22 |
| Protocolar requisição - LGPD                   | Procond Pommissiand, laste debasid assembler.verilitie - 12-22                                                                                                    |
| Acompanhar manifestação                        |                                                                                                    |
| Pesquisa de satisfação                         | Documentos                                                                                                    |
| Solicitar acesso à informação                  |                                                                                                    |
|                                                | Descrição Ações Nenhum documento adicionado.                                                                                                    |
|                                                |                                                                                                    |
|                                                | Protocolar por                                                                                                    |
|                                                | Selecione um participante                                                                                                    |
|                                                | Outros interessados                                                                                                    |
|                                                |                                                                                                    |
|                                                |                                                                                                    |
|                                                | Nome Apões                                                                                                    |

#### JUSTICA DO TRABALHO TRT da 2ª Região (SP) ■ PROAD - Processo Administrativo Eletrônico . CONSULTAS <sup>c</sup> Protocolar Processo Administrativo Consultar processo Consultar meus processos Assunto Conferir autenticidade de documentos Protocolo Administrativo: Litigância predatória ou abusiva - denúncia externa 🗸 SERVIÇOS Compartilhados comigo Protocolar processo Resumo Soloitar juntada de documentos em processo TEXTO LIMRE: processo OUVIDORIA C KEJEDJELUROJAFINOSNI/FERRUEN/YSOKLXFOJM/WISDE/DGH-WIO/WISDE/FJBN CX VIDIA/COOLDINB KOSK/DIGO/WIN KORKUDK/BO/KSOK/KOLWI XXXX/NOSFGIDEN/XXXX KOSK/IGH/XXXX SIL/IDGH/WIDW/ KOKU/IDGU/KSOK/COOLDING/KI/WISDE/WIM/SOFGID FGF6F05007TBRETRREP/FVDH/FERVORTHBU/KSKR/KU/KOFGITBRETRA/FW/MROIGN BDFM/RFBKSDFNDOGI NDFKDPOB NEDKGOFBI NDFKLBV/IDFJBG NLDKOPIDJ/BN Protocolar manifestação Protocolar requisição - LGPD Acompanhar manifestação Documentos Pesquisa de satisfação ACESSO Á INFORMAÇÃO +Adicionar documento(s) Solicitar acesso à informação Descrição Ações DOCUMENTO 2.pdf 60 Protocolar por Nome ~ Outr None Ações Meu Nome Remover Protocolar

| PROAD - Processo Admi                       | nistrativo Eletrônico                             |                                                                                              |                                 | 3     |
|---------------------------------------------|---------------------------------------------------|----------------------------------------------------------------------------------------------|---------------------------------|-------|
| onsultas · p                                | rotocolar Processo Administrativo                 |                                                                                              |                                 |       |
| maultar processo                            |                                                   |                                                                                              |                                 |       |
| multa meus processos                        | (Taxana)                                          |                                                                                              |                                 |       |
| orient automocidada da documentos           | Assume                                            |                                                                                              |                                 |       |
| RVIÇOS -                                    | Protocolo Administrativo: Lit                     | lgância predatória ou abusiva - denúncia externa 🗸                                           |                                 |       |
| repartificades correigo                     |                                                   |                                                                                              |                                 |       |
| otocular processo                           | Ratomo                                            |                                                                                              |                                 |       |
| elicitar pesada de documentos em<br>ricesse | TEXTO LARE                                        |                                                                                              |                                 |       |
| INIDORIA 4                                  | KEJFDJFJEUROJAFNDSM/FER<br>VOSKFODOJOFNE KOSKFDIO | RUFNEVSCKUKFOLMMARSDEIDGHAMOVMSOGEJBN CX.<br>DEVIM KDEMJCKGFOJEJSDMEKOLAN JKKOVADSEGIDEN/2NV |                                 |       |
| ttoostar manifestaçãe                       | F0F0F05D5T0RET0RDF0VF                             | VIDAY SOUT COUNTSDUCTOR DVID DVID DVID DVID DVID DVID DVID DVI                               |                                 |       |
| ntosstar miguragilie – 5.00PD               | BOFMINGFBKSOFMDOOI NOFK                           | OPOBB NFDX:00FFBI NOFKLBVJCFJ60 NLDKOPICJFBN                                                 |                                 |       |
| organtai maideatação                        |                                                   |                                                                                              |                                 |       |
| nguise de satutação                         | Documentos                                        | Como deseja assinar o documento?                                                             | ×                               |       |
| ESSO Á INFORMAÇÃO 🦂                         |                                                   |                                                                                              |                                 |       |
| tetar annas i atomatic                      | +Addonar docamento(i)                             | Assinar com senha                                                                            | Assinar com certificado digital |       |
|                                             |                                                   | Samba da assinatura                                                                          | Abrir assinator                 |       |
|                                             |                                                   | Acces                                                                                        |                                 |       |
|                                             |                                                   | Esquéceu a sentra?                                                                           |                                 | Ações |
|                                             | DOCUMENTO 2.pdf                                   |                                                                                              |                                 | 60    |
|                                             |                                                   |                                                                                              |                                 |       |
|                                             | Protocolar por                                    |                                                                                              |                                 |       |
|                                             | 10                                                |                                                                                              |                                 |       |
|                                             | - 1                                               | ~                                                                                            |                                 |       |
|                                             | Description (1996)                                |                                                                                              |                                 |       |
|                                             | Curren Interestations                             |                                                                                              |                                 |       |
|                                             |                                                   |                                                                                              |                                 |       |
|                                             | Nome                                              | Aples                                                                                        |                                 |       |
|                                             |                                                   |                                                                                              |                                 |       |

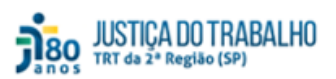

| ■ PROAD - Processo A                           | dministrativo Eletrônico                                                |
|------------------------------------------------|-------------------------------------------------------------------------|
| CONSULTAS                                      | Protocolar Processo Administrativo                                      |
| Consultar processo                             | Processo administrativo protocolado com sucesso. PRCAD n. 3512025     X |
| Consultar meus processos                       |                                                                         |
| Conferir autenticidade de documentos           |                                                                         |
| SERVIÇOS ~                                     | Assunto                                                                 |
| Compartilhados comigo                          |                                                                         |
| Protocolar processo                            | Selectore um assunto                                                    |
| Solicitar juntada de documentos em<br>processo | Resumo                                                                  |
| OUVIDORIA                                      | Termo no campo resumo                                                   |
| Protocolar manifestação                        |                                                                         |
| Protocolar requisição - LOPO                   |                                                                         |
| Acompanhar manifestação                        |                                                                         |
| Pesquisa de satisfação                         |                                                                         |
|                                                | + Adicionar documento(s)                                                |
|                                                | Descrição Ações                                                         |
|                                                | Nentum documento adicionado.                                            |
|                                                | Protocolar por                                                          |
|                                                | Nome Social registrado(a) civilmente como Meu Nome                      |
|                                                | Outros interessados                                                     |
|                                                | Nome Ações                                                              |
|                                                | Meu Nome Remover                                                        |
|                                                | Protocolar                                                              |

## 3. DÚVIDAS

Em caso de dúvidas, os(as) usuários(as) internos(as) e externos(as) poderão entrar em contato com o *service desk* do tribunal, pelo telefone (11) 2898-3443.